## MANUAL PARA ABERTURA DE SOLICITAÇÕES NO SISTEMA CITSmart

# **SERVIÇOS TIC**

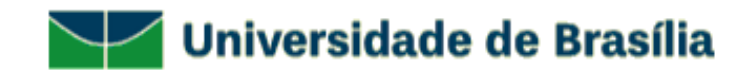

- Entre no site <u>www.servicostic.unb.br</u>

- Na tela de login, informe seu e-mail da UnB (sem o "@unb.br");
- Senha do Email **@unb**;
- Clique em Entrar;

| $\checkmark$                                      | Universidade de Brasília                                                                                                    |
|---------------------------------------------------|----------------------------------------------------------------------------------------------------|
| ⊕ UnB                                             | Insira o seu usuário                                                                                                    |
| Insira sua<br>Esqueceu s                          | a senha                                                                                                    |
| O login a<br>@unb.br)<br>nstitucionals<br>caso de | ENTRAR<br>ao sistema é o e-mail funcional da UnB (sem o<br>e a mesma senha de acesso. Contas de e-mail<br>a não são validadas para acessar este sistema. Em<br>dúvidas, contatar a Central de Atendimento ao<br>Usuário 3107-0102 (opção 01). |

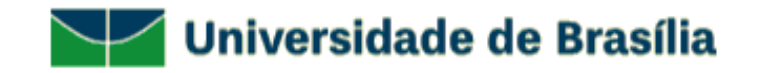

#### - Selecione a opção 01 - SUPORTE TÉCNICO;

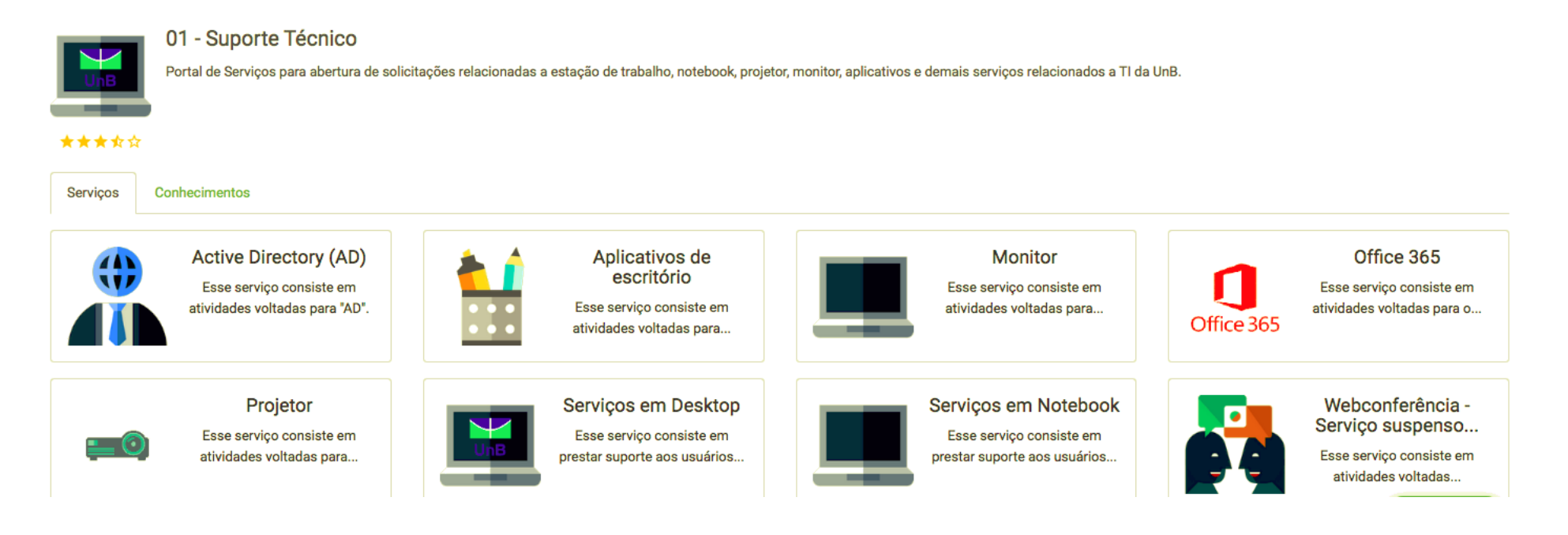

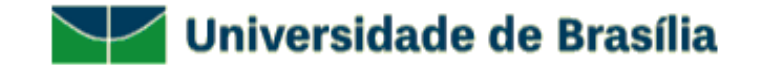

### - Selecione SERVIÇOS EM DESKTOP;

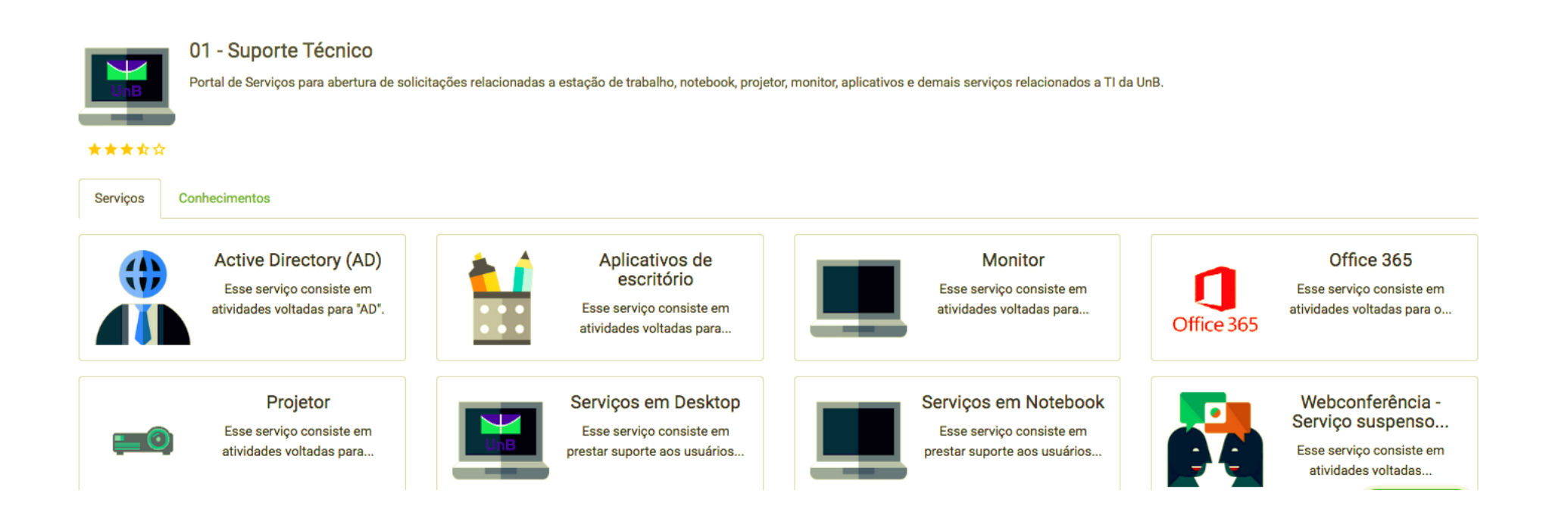

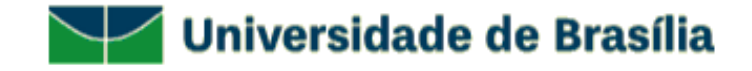

- Selecione o tipo de atendimento desejado;

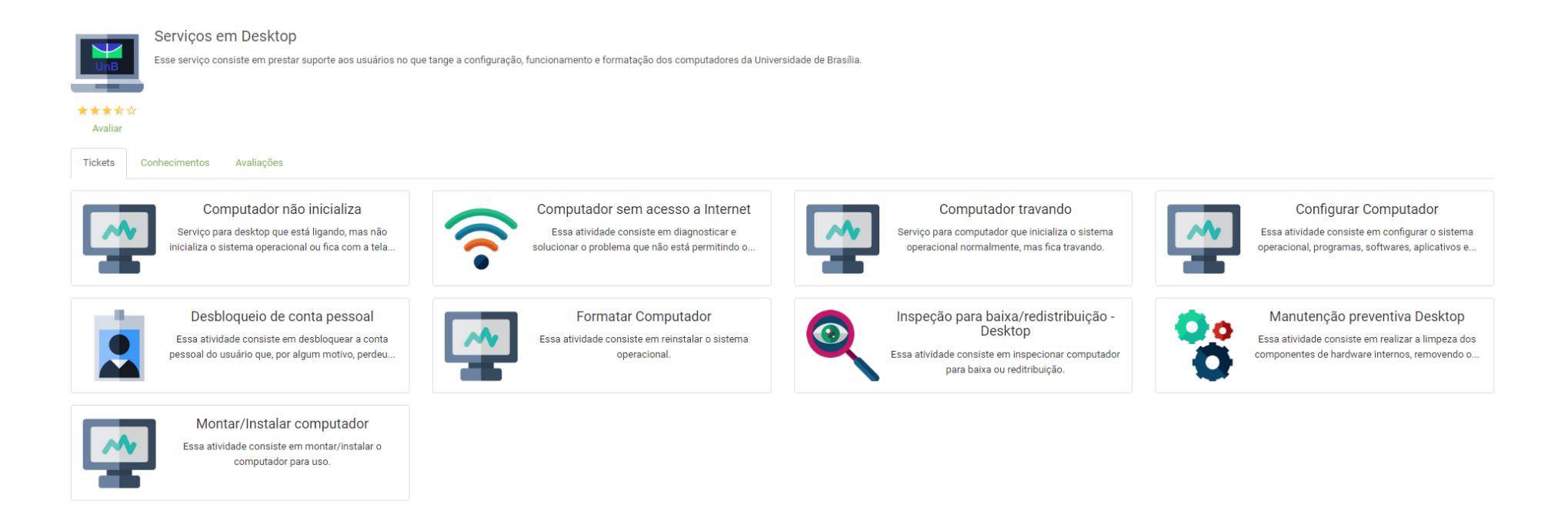

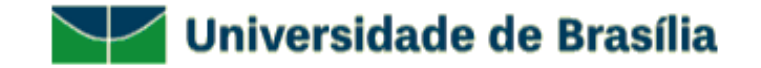

#### - Preencha o questionário com os DADOS DO SOLICITANTE e clique em CONCLUIR;

| Questionário         |                                               | Recolher |
|----------------------|-----------------------------------------------|----------|
| DADOS DO SOLICITANTE |                                               |          |
|                      | Lotação (Ex.: DGP/DCADE/PROCAP):*             |          |
|                      |                                               |          |
|                      | Patrimônio.*                                  |          |
|                      |                                               |          |
|                      | Telefone (número completo):(ex.: 3X07-XXXX):* | _        |
|                      |                                               |          |
|                      | Celular com DDD:                              |          |
|                      |                                               |          |
|                      | Período de atendimento:                       |          |
|                      | 🗌 Manhã 🗌 Tarde                               |          |
| ۵.                   |                                               |          |

- Você receberá um e-mail com os dados da sua solicitação como: número do ticket e tempo de atendimento;

Em caso de dúvidas sobre seu atendimento, entrar em contato pelo telefone:
3107-0102 – Opção 1 – Atendimento ao Usuário das 08:00 às 17:00;

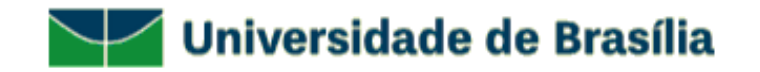